**GigaDevice Semiconductor Inc.** 

Arm<sup>®</sup> Cortex<sup>®</sup>-M3/4/23/33 32-bit MCU

Application Note AN016

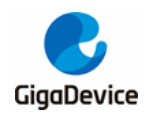

# **Table of Contents**

| Tab | ole c | of Contents                                                    | .2  |
|-----|-------|----------------------------------------------------------------|-----|
| Lis | t of  | Figures                                                        | .3  |
| Lis | t of  | Tables                                                         | .4  |
| 1.  | Inti  | roduction                                                      | .5  |
| 2.  | Dev   | velopment environment constructione                            | .6  |
| 2.  | .1.   | Install cross-compilation tool                                 | . 6 |
| 2.  | .2.   | Install C/C++ MinGW compiler                                   | . 9 |
| 2.  | .3.   | Install Cmake tool                                             | 16  |
| 2.  | .4.   | Install Vscode and plug-ins                                    | 18  |
| 2.  | .5.   | Install Openocd                                                | 20  |
| 3.  | Cm    | nakeLists file writing                                         | 21  |
| 3.  | .1.   | CMakeLists.txt and Cortex-M3.cmake files in the root directory | 22  |
| 3.  | .2.   | CMakeLists.txt file in the gd_libs folder                      | 23  |
| 3.  | .3.   | CMakeLists.txt file in the src folder                          | 24  |
| 4.  | Со    | mpile, download and debug                                      | 26  |
| 4.  | .1.   | Compile and download                                           | 26  |
| 4.  | .2.   | Debug                                                          | 30  |
| 5.  | Re    | vision history                                                 | 33  |

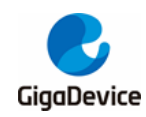

# **List of Figures**

| Figure 2-1. Select download of GUN Arm Embedded Toolchain                         | 6    |
|-----------------------------------------------------------------------------------|------|
| Figure 2-2. GUN Arm Embedded Toolchain installation process 1                     | 7    |
| Figure 2-3. GUN Arm Embedded Toolchain installation process 2                     | 7    |
| Figure 2-4. GUN Arm Embedded Toolchain installation process 3                     | 8    |
| Figure 2-5. GUN Arm Embedded Toolchain installation process 4                     | 8    |
| Figure 2-6. GUN Arm Embedded Toolchain installation process 5                     | 9    |
| Figure 2-7. Test whether the GUN Arm Embedded Toolchain is installed successfully | 9    |
| Figure 2-8. MinGW-W64 choose to download and install                              | . 10 |
| Figure 2-9. MinGW-W64 installation process 1                                      | . 10 |
| Figure 2-10. MinGW-W64 installation process 2                                     | 11   |
| Figure 2-11. MinGW-W64 installation process 3                                     | 11   |
| Figure 2-12. MinGW-W64 installation process 4                                     | 11   |
| Figure 2-13. MinGW-W64 installation process 5                                     | . 12 |
| Figure 2-14. MinGW-W64 installation process 6                                     | . 12 |
| Figure 2-15. Test whether MinGW-W64 is installed successfully 1                   | . 13 |
| Figure 2-16. Copy MinGW-W64 bin folder path                                       | . 13 |
| Figure 2-17. Add MinGW-W64 environment variable 1                                 | . 14 |
| Figure 2-18. Add MinGW-W64 environment variable 2                                 | . 14 |
| Figure 2-19. Add MinGW-W64 environment variable 3                                 | . 15 |
| Figure 2-20. Test whether MinGW-W64 is installed successfully 2                   | . 16 |
| Figure 2-21. Modify MinGW-W64 mingw32-make command to make command                | . 16 |
| Figure 2-22. Cmake installation process 1                                         | . 16 |
| Figure 2-23. Cmake installation process 2                                         | . 17 |
| Figure 2-24. Cmake installation process 3                                         | . 17 |
| Figure 2-25. Test whether Cmake is installed successfully                         | . 17 |
| Figure 2-26. Vscode choose to download and install                                | . 18 |
| Figure 2-27. Vscode installation process 1                                        | . 18 |
| Figure 2-28. Vscode installation process 2                                        | . 19 |
| Figure 2-29. Vscode installation process 3                                        | . 19 |
| Figure 2-30. Vscode installation process 4                                        | . 19 |
| Figure 2-31. Vscode plugin installation search interface                          | . 20 |
| Figure 3-1. File organization chart                                               | . 21 |
| Figure 4-1. Running tasks in Vscode                                               | . 28 |
| Figure 4-2. The build process of Cmake to generate makefile                       | . 28 |
| Figure 4-3. Build process of makefile to generate executable file                 | . 28 |
| Figure 4-4. File organization structure in the build directory                    | . 29 |
| Figure 4-5. One-click compilation and download process                            | . 30 |
| Figure 4-6. Vscode Debug interface                                                | . 30 |
| Figure 4-7. Add a breakpoint in the debugging interface and run                   | . 31 |
| Figure 4.9. View peripheral registers and veriable values                         | 31   |

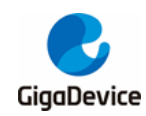

# **List of Tables**

| Table 3-1. CMakeLists.txt code in the root directory  | 22 |
|-------------------------------------------------------|----|
| Table 3-2. Cortex-M3.cmake code in the root directory | 22 |
| Table 3-3. CMakeLists.txt code in gd_libs             | 23 |
| Table 3-4. CMakeLists.txt code in src                 | 24 |
| Table 4-1. tasks.json code                            | 26 |
| Table 4-2. launch.json code                           | 27 |
| Table 5-1. Revision history                           |    |

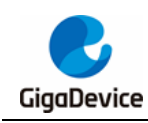

# 1. Introduction

In the process of project compilation, most of the make tools are used. The make tools include GNU Make, qmake, MS nmake and Makeepp, etc. These make tools follow different specifications, standards and formate when writing makefiles on different platforms. Transplanting the project to a different platform for compilation during the development process will cause compilation failure. Using the CMAKE tool to generate Makefile will effectively solve the above problems. This application manual is based on the GD32F10x SDK development kit, and the CMAKE tool is used to build the compilation environment

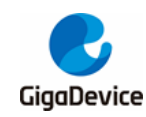

2.

## Development environment constructione

The development environment is mainly introduced as follows:

- Hardware development board: GD32F103C-EVAL-V1.0 development board
- Cortex-M3: GD32F103C
- Operating system: Win10-64 bit
- Cross compilation tool chain: gcc-arm-none-eabi
- C/C++ compiler: MinGW
- Development environment: VSCODE+CMAKE
- Debug download tool: OPENOCD

### 2.1. Install cross-compilation tool

GNU Tools for Arm Embedded Processors download and installation address: <u>https://developer.arm.com/tools-and-software/open-source-software/developer-tools/gnu-toolchain/gnu-rm/downloads</u>.

There are multiple version of GUN Arm Embedded Toolchain is available for downloading on the page. In this application manual, choose to download and install gcc-arm-none-eabi-10-2020-q4-major-win32.exe, as shown in *Figure 2-1. Select download of GUN Arm Embedded Toolchain*.

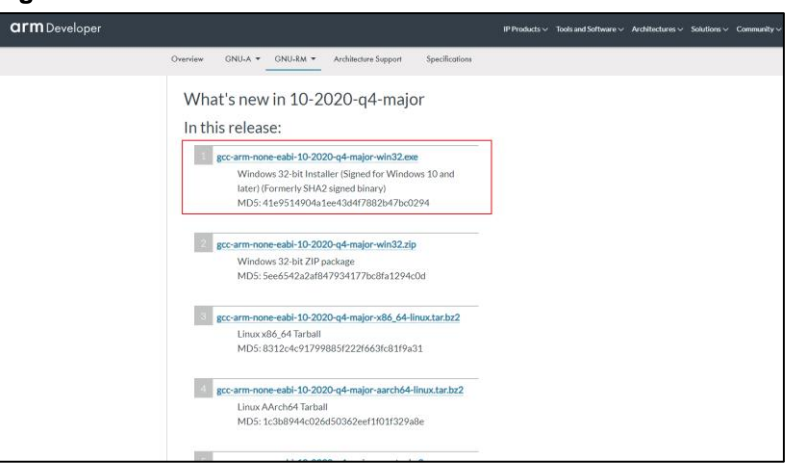

Figure 2-1. Select download of GUN Arm Embedded Toolchain

After the download is complete, double-click to install and select "OK".

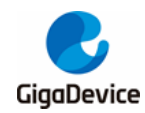

| Figure 2-2. | <b>GUN Arm</b> | Embedded | Toolchain    | installation | process ' | 1 |
|-------------|----------------|----------|--------------|--------------|-----------|---|
|             | 0011/0111      | Embodaoa | 1 001011aiii | motunation   | p. 00000  | • |

| Please select a language.<br>Chinese (Simplified) | Installer I | .anguage X                  |
|---------------------------------------------------|-------------|-----------------------------|
| Chinese (Simplified)                              |             | Please select a language.   |
|                                                   |             | Chinese (Simplified) $\vee$ |
| OK Cancel                                         |             | OK Cancel                   |

Click "Next".

Figure 2-3. GUN Arm Embedded Toolchain installation process 2

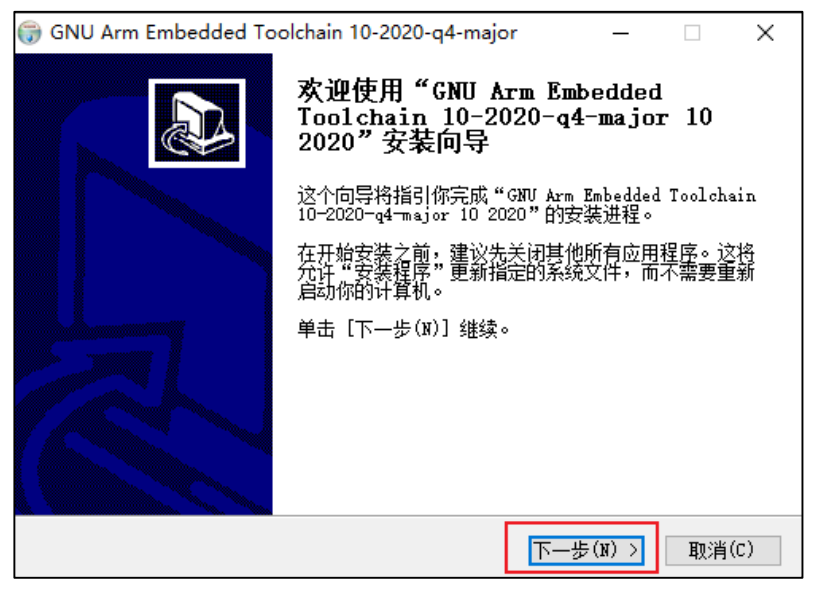

Click "I accept", select the installation path, select the default path and click install.

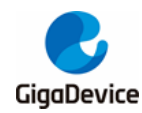

#### Figure 2-4. GUN Arm Embedded Toolchain installation process 3

| 🌍 GNU Arm Embedded Toolchain 10-2020-q4-major — 🗌 🗙                                                                      |   |
|----------------------------------------------------------------------------------------------------|---|
| <b>许可证协议</b><br>在安装"GNU Arm Embedded Toolchain 10-2020-q4-major 10 2020"之前, <b>()</b><br>请阅读授权协议。                        |   |
| 按 [PgDn] 阅读 "授权协议" 的其余部分。                                                                                                |   |
| Contains code from project GNU Binutils                                                                                  |   |
| (https://www.gnu.org/software/binutils/),                                                                                |   |
| GRO Debugger ( <u>https://www.gnu.org/Software/gdD/</u> ) under the following<br>license(s).                             |   |
|                                                                                                    |   |
|                                                                                                    |   |
| GNU GENERAL PUBLIC LICENSE                                                                                               |   |
| Version 5, 29 June 2007                                                                                                  |   |
| 如果你接受协议中的条款,单击[我接受(I)]继续安装。如果你选定[取消(C)],<br>安装程序将会关闭。必须接受协议才能安装"GNU Arm Embedded Toolchain<br>10-2020-q4-major 10 2020"。 |   |
| Nullsoft Install System v2.51-1                                                                                          | _ |
| < 上一步(P) 我接受(I) 取消(C)                                                                                                    |   |

#### Figure 2-5. GUN Arm Embedded Toolchain installation process 4

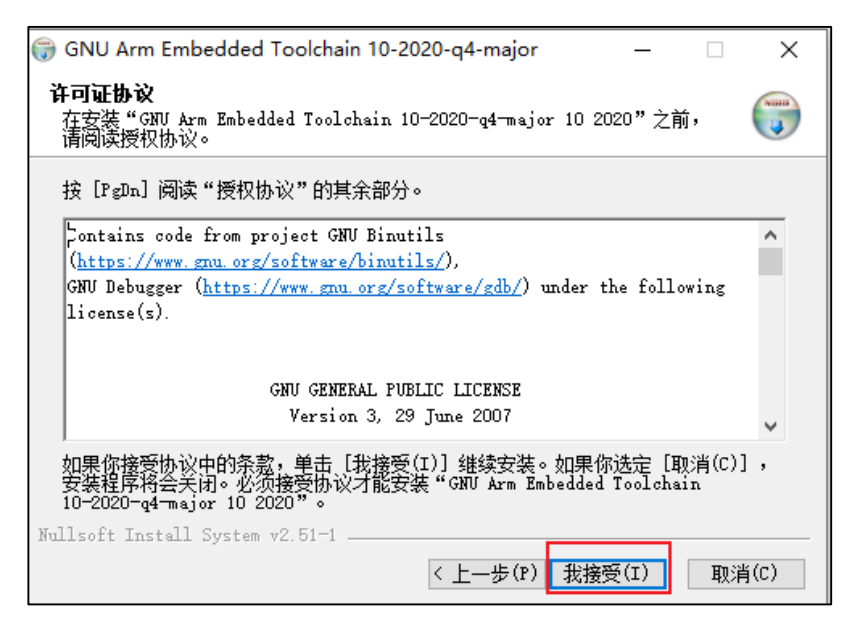

When the installation is complete, select the add path to environment variable option and click "Finish".

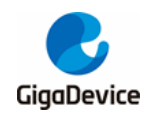

# AN016 Build GD32MCU development environment based on cmake tool

#### Figure 2-6. GUN Arm Embedded Toolchain installation process 5

| 💮 GNU Arm Embedded To | olchain 10-2020-q4-major —                                                                           |              |        | $\times$ |
|-----------------------|----------------------------------------------------------------------------------------------------|--------------|--------|----------|
|                       | 正在完成"GNU Arm Embedd<br>Toolchain 10-2020-q4-ma<br>2020"安装向导                                          | led<br>jor i | 10     |          |
|                       | "GNU Arm Embedded Ioolchain 10—202<br>2020"已安装在你的系统。<br>单击【完成(F)】关闭此向导。                              | :0-q4-m      | ajor 1 | 0        |
| 为                     | □显示"自述文件"(M)<br>□Launch gcovar.bat<br>☑Add path to environment variable<br>☑Add registry information |              |        |          |
|                       |                                                                                                    |              |        |          |
|                       | < 上一步(P) 完成(F)                                                                                       |              | 取消(C   | )        |

Check whether the installation is successful, enter cmd in the operation, click "OK", enter "arm-none-eabi-gcc -v" in the command line, and the return result as shown in <u>Figure 2-7.</u> <u>Test whether the GUN Arm Embedded Toolchain is installed successfully</u> indicates that the installation is successful.

Figure 2-7. Test whether the GUN Arm Embedded Toolchain is installed successfully

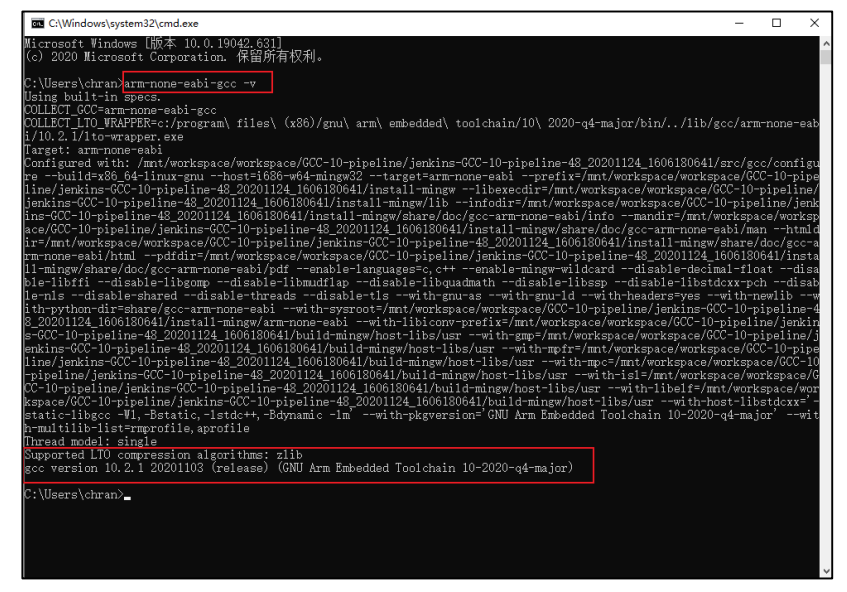

### 2.2. Install C/C++ MinGW compiler

MinGW installation package download address: <u>https://sourceforge.net/projects/mingw-w64/files/mingw-w64/release/</u>.

There are two installation methods, online installation and offline installation, this manual chooses online installation. Download MinGW-W64-install.exe.

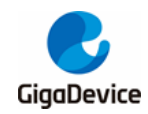

#### Figure 2-8. MinGW-W64 choose to download and install

| SOURCE FORGE                                                                                                    | Open Source Software | Business Software | Resources |
|----------------------------------------------------------------------------------------------------|----------------------|-------------------|-----------|
| Totals: 119 Items                                                                                                    | 572                  | .2 MB             | 32,550    |
| MinGW-W64 Online Installer                                                                                                    |                      |                   |           |
| MinGW-W64-install.exe                                                                                                    |                      |                   |           |
| MinGW-W64 GCC-8.1.0                                                                                                    |                      |                   |           |
| <ul> <li>x86_64-posix-s[i]</li> <li>x86_64-posix-seh</li> <li>x86_64-vin32-si]</li> <li>x86_64-vin32-seh</li> <li>i686-posix-s[i]</li> <li>i686-posix-s[i]</li> <li>i686-vin32-si]i</li> <li>i686-vin32-dvarf</li> </ul>                                   |                      |                   |           |
| MinGW-W64 GCC-7.3.0                                                                                                    |                      |                   |           |
| <ul> <li>x86_64-posix-sijij</li> <li>x86_64-ynis2-sijij</li> <li>x86_64-ynis2-sijij</li> <li>x86_64-ynis2-seh</li> <li>1686-posix-sijij</li> <li>1686-posix-sijij</li> <li>1686-ynis2-sijij</li> <li>1686-ynis2-sijij</li> <li>1686-ynis2-dwarf</li> </ul> |                      |                   |           |
| MinGW-W64 GCC-6.4.0                                                                                                    |                      |                   |           |
| • x86_64-posix-sjlj                                                                                                    |                      |                   |           |

After the download is complete, double-click to install. Select "Next".

#### Figure 2-9. MinGW-W64 installation process 1

| Installing MinGV | V-W64                             | _                |        | × |
|------------------|-----------------------------------|------------------|--------|---|
|                  | Welcome to the M<br>Installation! | inGW-W64         |        |   |
|                  | Welcome to the MinGW-W64 o        | nline installer. |        |   |
| MinGW-W64        |                                   | Next >           | Cancel |   |

The configuration options are as follows, click "Next".

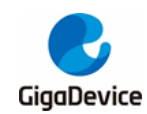

## AN016 Build GD32MCU development environment based on cmake tool

| Figure | 2-10  | MinGW-W64      | installation | process | 2 |
|--------|-------|----------------|--------------|---------|---|
| Iguie  | 2-10. | 141111044-4404 | instantion   | process | ~ |

| -                   |                  |              | •      |     |       |
|---------------------|------------------|--------------|--------|-----|-------|
| 😼 Installing x86_64 | 1-8.1.0-win32-se | h-rt_v6-rev0 |        | - 0 | ×     |
| Settings            |                  |              |        |     |       |
| Specify setup       | settings.        |              |        |     |       |
|                     | Venier           | 0.4.0        |        |     |       |
|                     | version          | 8.1.0        | ~      |     |       |
|                     | Architecture     | x86_64       | $\sim$ |     |       |
|                     | Threads          | win32        | $\sim$ |     |       |
|                     | Exception        | seh          | $\sim$ |     |       |
|                     | Build revision   | 0            | $\sim$ |     |       |
|                     |                  |              |        |     |       |
|                     |                  |              |        |     |       |
|                     |                  |              |        |     |       |
|                     |                  |              |        |     |       |
|                     |                  |              |        |     |       |
| MinGW-W64           |                  |              |        |     |       |
| ninoti not          |                  |              |        |     |       |
|                     |                  | < Back       | Next > | C   | ancel |
| — MinGW-W64 ———     |                  | < Back       | Next > | ]   | ancel |

Select the installation path, select the default path.

#### Figure 2-11. MinGW-W64 installation process 3

| 🦓 Installing x86_64-8.1.0-win32-seh-rt_v6-rev0 — □ 🗙                                                                            |
|----------------------------------------------------------------------------------------------------|
| Installation folder                                                                                                    |
| Select a destination folder where x86_64-8.1.0-win32-seh-rt_v6-rev0 will .                                                      |
| Setup will install files in the following folder.                                                                               |
| If you would like to install x86_64-8.1.0-win32-seh-rt_v6-rev0 into a different folder, click Browse and select another folder. |
| Destination folder                                                                                                    |
| C:\Program Files\mingw-w64\x86_64-8.1.0-win32-seh-r Browse                                                                      |
| Space available: 38.87 GB                                                                                                    |
| ☑ Create shortcuts in Start Menu                                                                                                |
| — MinGW-W64                                                                                                    |
| < Back Next > Cancel                                                                                                    |

Wait for the file download process.

Figure 2-12. MinGW-W64 installation process 4

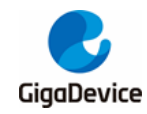

# AN016 Build GD32MCU development environment based on cmake tool

| 😼 Installing x86_64-8.1.0-win32-seh-rt_v6-rev0 —                                      |        | Х |
|---------------------------------------------------------------------------------------|--------|---|
| Installing Files<br>Copying x86_64-8.1.0-win32-seh-rt_v6-rev0 files to your computer. |        |   |
| To stop or pause the installation process, click Cancel.                              |        |   |
| Direcory: C:\Program Files\mingw-w64\\mingw64<br>File: build-info.txt                 |        |   |
| - MinGW-W64                                                                           | Cancel |   |

#### Click "Next".

#### Figure 2-13. MinGW-W64 installation process 5

| ها Installing x86_64-8.1.0-win32-seh-rt_v6-rev0             | _      |       | ×        |
|-------------------------------------------------------------|--------|-------|----------|
| Installing Files                                            |        |       |          |
| Copying x86_64-8.1.0-win32-seh-rt_v6-rev0 files to your com | puter. |       | <u>)</u> |
| Click Next to continue the installation.                    |        |       |          |
|                                                             |        |       |          |
|                                                             |        |       |          |
|                                                             |        |       |          |
| - MinGW-W64                                                 |        |       |          |
| Next >                                                      |        | Cance | I        |

Click "Finish" to complete the installation.

Figure 2-14. MinGW-W64 installation process 6

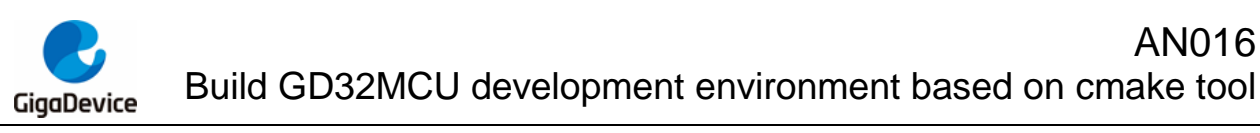

| 월 Installing x86_6 | i4-8.1.0-win32-seh-rt_v6-rev0                                                                            | -     |        | ×   |
|--------------------|----------------------------------------------------------------------------------------------------|-------|--------|-----|
|                    | x86_64-8.1.0-win32-seh-rt_<br>been successfully installed!<br>Click Finish to complete the installation. | _v6-r | ev0 h  | ias |
| MinGW-W64          |                                                                                                    |       | Finish |     |

Enter "gcc –v" in the cmd command line to output non-runnable programs. The solution to this problem is to manually add the downloaded file to the system environment variable. Figure 2-15. Test whether MinGW-W64 is installed successfully 1

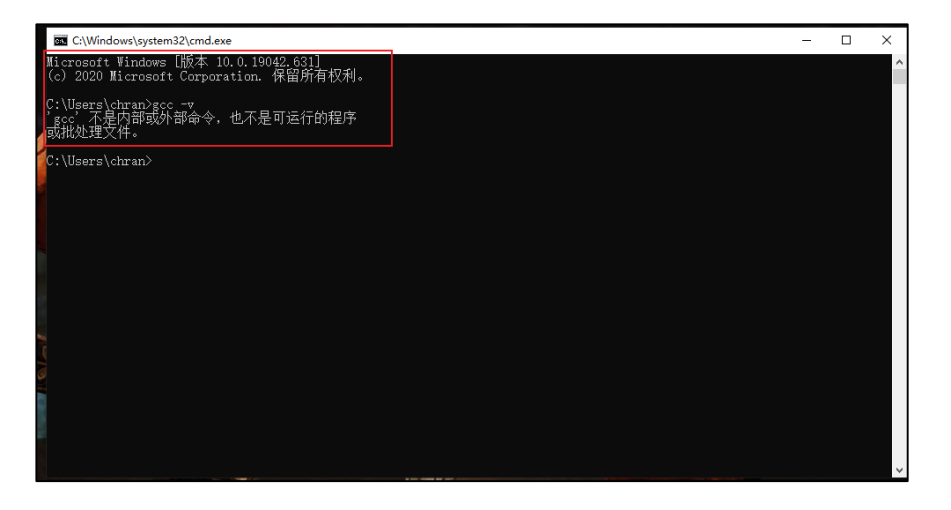

Open the MinGW installation path, copy the path in the /bin folder, and add the path to the system environment variables.

Figure 2-16. Copy MinGW-W64 bin folder path

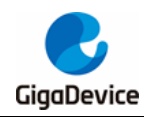

| -<br>  2   <del>-</del>                                                         | bin  |                  |                |      |          |  |  |
|---------------------------------------------------------------------------------|------|------------------|----------------|------|----------|--|--|
| 文件 主页                                                                           | 共享 耆 | 語                |                |      |          |  |  |
| ← → ✓ ↑ G(Program Files\mingw-w64\x86_64-8.1.0-win32-seh-rt_v6-rev0\mingw64\bin |      |                  |                |      |          |  |  |
| [                                                                               |      | <u>^</u>         |                |      |          |  |  |
| 👉 快速访问                                                                          |      | 名称               | 修改日期           | 类型   | 大小       |  |  |
| 「 卓 南                                                                           |      | addr2line.exe    | 2018/5/13 1:26 | 应用程序 | 1,031 KB |  |  |
|                                                                                 |      | ar.exe           | 2018/5/13 1:26 | 应用程序 | 1,055 KB |  |  |
|                                                                                 | π    | as.exe           | 2018/5/13 1:26 | 应用程序 | 1,853 KB |  |  |
|                                                                                 | R    | c++.exe          | 2018/5/13 4:14 | 应用程序 | 1,914 KB |  |  |
| ■ 图片                                                                            | *    | c++filt.exe      | 2018/5/13 1:26 | 应用程序 | 1,030 KB |  |  |
| soft                                                                            | *    | cpp.exe          | 2018/5/13 4:15 | 应用程序 | 1,912 KB |  |  |
| 📑 视频                                                                            |      | 📧 dlltool.exe    | 2018/5/13 1:26 | 应用程序 | 1,087 KB |  |  |
| ♪ 音乐                                                                            |      | 📧 dllwrap.exe    | 2018/5/13 1:26 | 应用程序 | 52 KB    |  |  |
|                                                                                 |      | 📧 dwp.exe        | 2018/5/13 1:26 | 应用程序 | 3,049 KB |  |  |
| <ul> <li>OneDrive</li> </ul>                                                    |      | elfedit.exe      | 2018/5/13 1:26 | 应用程序 | 38 KB    |  |  |
| 🛄 此电脑                                                                           |      | g++.exe          | 2018/5/13 4:14 | 应用程序 | 1,914 KB |  |  |
| A 174                                                                           |      | gcc.exe          | 2018/5/13 4:15 | 应用程序 | 1,911 KB |  |  |
| 👕 网络                                                                            |      | 📧 gcc-ar.exe     | 2018/5/13 4:15 | 应用程序 | 58 KB    |  |  |
|                                                                                 |      | gcc-nm.exe       | 2018/5/13 4:15 | 应用程序 | 58 KB    |  |  |
|                                                                                 |      | 📧 gcc-ranlib.exe | 2018/5/13 4:15 | 应用程序 | 58 KB    |  |  |
|                                                                                 |      | gcov.exe         | 2018/5/13 4:15 | 应用程序 | 1,503 KB |  |  |
|                                                                                 |      | 📧 gcov-dump.exe  | 2018/5/13 4:15 | 应用程序 | 1,370 KB |  |  |
|                                                                                 |      | gcov-tool.exe    | 2018/5/13 4:15 | 应用程序 | 1,425 KB |  |  |
|                                                                                 |      | 📧 gdb.exe        | 2018/5/13 5:27 | 应用程序 | 59 KB    |  |  |
|                                                                                 |      | 📧 gdborig.exe    | 2018/5/13 5:27 | 应用程序 | 9,372 KB |  |  |
|                                                                                 |      | 📧 gdbserver.exe  | 2018/5/13 5:27 | 应用程序 | 495 KB   |  |  |
|                                                                                 |      | gendef.exe       | 2018/5/13 4:16 | 应用程序 | 55 KB    |  |  |
|                                                                                 |      | 📧 genidl.exe     | 2018/5/13 4:16 | 应用程序 | 72 KB    |  |  |
|                                                                                 |      | 📧 genpeimg.exe   | 2018/5/13 4:17 | 应用程序 | 28 KB    |  |  |
|                                                                                 |      | gfortran.exe     | 2018/5/13 4:14 | 应用程序 | 1,913 KB |  |  |
|                                                                                 |      | gprof.exe        | 2018/5/13 1:26 | 应用程序 | 1,094 KB |  |  |

Right-click "this computer" and select properties, click "advanced" to select environment variables.

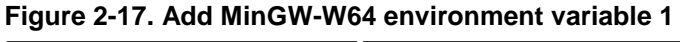

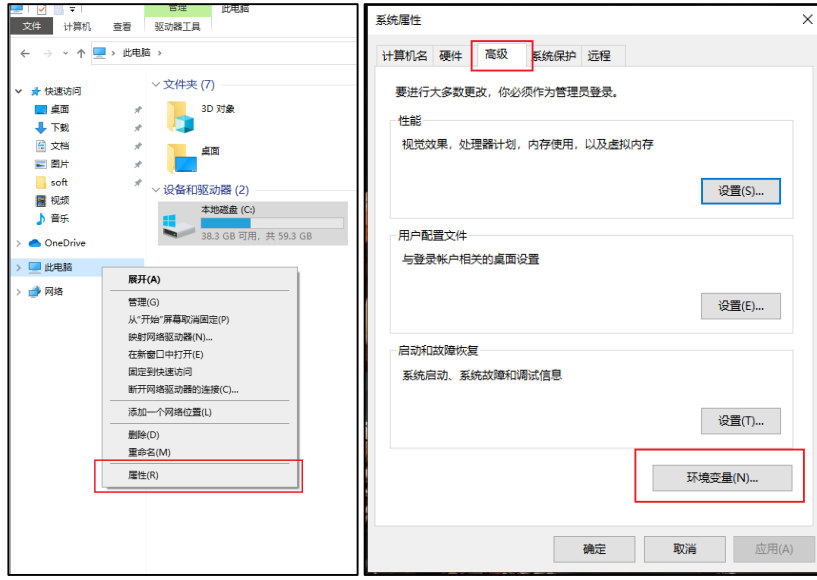

Select the system variable and click Path.

Figure 2-18. Add MinGW-W64 environment variable 2

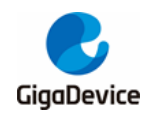

|                                                                                                    | 值                                                                                                    |
|----------------------------------------------------------------------------------------------------|----------------------------------------------------------------------------------------------------|
| OneDrive                                                                                                    | C:\Users\chran\OneDrive                                                                                                    |
| OneDriveConsumer                                                                                              | C:\Users\chran\OneDrive                                                                                                    |
| Path                                                                                                    | C:\Program Files (x86)\GNU Arm Embedded Toolchain\10 20                                                                                                    |
| TEMP                                                                                                    | C:\Users\chran\AppData\Local\Temp                                                                                                    |
| TMP                                                                                                    | C:\Users\chran\AppData\Local\Temp                                                                                                    |
|                                                                                                    |                                                                                                    |
|                                                                                                    |                                                                                                    |
|                                                                                                    | 新建(N) 编辑(E) 删除(D)                                                                                                    |
|                                                                                                    |                                                                                                    |
|                                                                                                    |                                                                                                    |
| (c)                                                                                                    |                                                                                                    |
| 统变量(S)                                                                                                    | 1                                                                                                    |
| 統变量(S)<br>变量                                                                                                  | 值                                                                                                    |
| 统变量(S)<br>变量<br>ComSpec                                                                                       | 值<br>C:\Windows\system32\cmd.exe                                                                                                    |
| 統变量(S)<br>变量<br>ComSpec<br>DriverData                                                                         | 值<br>C:\Windows\system32\cmd.exe<br>C:\Windows\System32\Drivers\DriverData                                                                                                    |
| 统变量(S)<br>变量<br>ComSpec<br>DriverData<br>NUMBER_OF_PROCESSORS                                                 | 值<br>C:\Windows\system32\cmd.exe<br>C:\Windows\System32\Drivers\DriverData<br>5 4                                                                                                    |
| 统变量(S)<br>变量<br>ComSpec<br>DriverData<br>NUMBER_OF_PROCESSORS<br>OS                                           | 值<br>C:\Windows\system32\cmd.exe<br>C:\Windows\System32\Drivers\DriverData<br>5 4<br>Windows NT                                                                                                    |
| 统变量(S)<br>变量<br>ComSpec<br>DriverData<br>NUMBER_OF_PROCESSORS<br>OS<br>Path                                   | 值<br>C:\Windows\system32\cmd.exe<br>C:\Windows\System32\Drivers\DriverData<br>5 4<br>Windows NT<br>C:\Windows\system32;C:\Windows;C:\Windows\System32\Wb                                                                |
| 统变量(S)<br>变量<br>ComSpec<br>DriverData<br>NUMBER_OF_PROCESSORS<br>OS<br>Path<br>PATHEXT                        | 值<br>C:\Windows\system32\cmd.exe<br>C:\Windows\System32\Drivers\DriverData<br>5 4<br>Windows NT<br>C\Windows\system32;C:\Windows;C:\Windows\System32\Wb<br>.COM;EXE;:BAT;:CMD;:VBS;:VBE;JS;JSE;:WSF;:WSF;:MSF:MSC       |
| 統变量(S)<br>变量<br>ComSpec<br>DriverData<br>NUMBER_OF_PROCESSORS<br>OS<br>Path<br>PATHEXT<br>PROCESSOR_ARCHITECT | 值<br>C:\Windows\system32\cmd.exe<br>C:\Windows\System32\Drivers\DriverData<br>5 4<br>Windows NT<br>C:\Windows\system32;C:\Windows;C:\Windows\System32\Wb<br>.COM;EXE;:BAT;.CMD;:VBS;:VBE;JS;JSE;:WSF;:WSH;:MSC<br>AMD64 |
| 統变量(S)<br>变量<br>ComSpec<br>DriverData<br>NUMBER_OF_PROCESSORS<br>OS<br>Path<br>PATHEXT<br>PROCESSOR_ARCHITECT | 值<br>C:\Windows\system32\cmd.exe<br>C:\Windows\System32\Drivers\DriverData<br>5 4<br>Windows NT<br>C:\Windows\system32;C:\Windows;C:\Windows\System32\Wb<br>.COM;EXE;:BAT;.CMD;:VBS;:VBE;JS;JSE;:WSF;:WSH;:MSC<br>AMD64 |

Click "New", paste the copied path, and click "OK".

Figure 2-19. Add MinGW-W64 environment variable 3

| 编辑环境变量                                                                                                    | ×                                     |
|----------------------------------------------------------------------------------------------------|---------------------------------------|
| 编辑环境变量<br>%SystemRoot%\system32<br>%SystemRoot%<br>%SystemRoot%\System32\Wbem<br>%SYSTEMROOT%\System32\WindowsPowerShell\v1.0\<br>%SYSTEMROOT%\System32\OpenSSH\<br>C:\Program Files\mingw-w64\x86_64-8.1.0-win32-seh-rt_v6-rev0. | ×<br>新建(N)<br>编辑(E)<br>浏览(B)<br>删除(D) |
|                                                                                                    | 下移(O)<br>编辑文本(T)                      |
|                                                                                                    |                                       |
| 确定                                                                                                    | 取消                                    |

Enter "gcc –v" in cmd and output the gcc -v version number. The installation is successful.

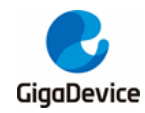

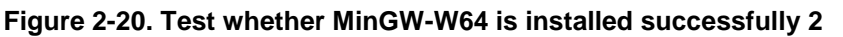

| C:\Windows\system32\cmd.exe                                                                                                    | -                                                                                                    |                                                                                                    | ×                                                      |
|----------------------------------------------------------------------------------------------------|----------------------------------------------------------------------------------------------------|----------------------------------------------------------------------------------------------------|--------------------------------------------------------|
| Nicrosoft Windows [版本 10.0.19042.631]<br>(c) 2020 Microsoft Corporation. 保留所有权利。                                                                                                    |                                                                                                    |                                                                                                    | î                                                      |
| C:\Users\chran>gcc -v<br>Using built-in specs.                                                                                                    |                                                                                                    |                                                                                                    |                                                        |
| COLLECT_GCC=gcc<br>COLLECT_ITO_WEAPDER=C:/Dwogmam)_Files/minerwer64/v26_64=8_1_0=win22=schent_r6arer0/minerw64/bin//liberos/g                                                                                                    | ~/~96                                                                                                    | 64-10                                                                                                    | 34-                                                    |
| mingw32/8.1.0/to-wrapper.exe                                                                                                    | .07 x 00                                                                                                    | _0. w                                                                                                    | ) <b>T</b>                                             |
| Target: 188_64-#64-minged2<br>Configured with: ./., /. /erc/gcc-8.1.0/configurehost=x88_64-#64-minged2build=x88_64-#64-minged2t.<br>64-minged2t. Startt. Starttt. Startt. Startt. Startt. Startt. Startt. Startt. Startt. Startt. Startt. Startt. Startt. Startt. Startt. Startt. Startt. Startt. Startt. Startt. Startt. Startt. Startt. Startt. Startt. Startt. Startt. Startt. Startt. Startt. Startt. Startt. Startt | rget=<br>ared<br>s=win<br>mic-s<br>-disa<br>jth-a<br>gw32-<br>w64-m<br>w64-m<br>v0, B<br>/c/mi<br>I/c/m<br>n32-s<br>s/x86<br>ingw8<br>-pip<br>stati | x86_6<br>enat<br>32e<br>tring<br>ble-ry<br>rch=no<br>statid<br>ingw32<br>uilt t<br>ngw810<br>ingw810<br>in | 1-w<br>>le<br>>at<br>>>>>>>>>>>>>>>>>>>>>>>>>>>>>>>>>> |
| /c/mingw810/prerequisites/x86_64-w64-mingw32-static/lib '<br>Thread model: win32                                                                                                    |                                                                                                    |                                                                                                    |                                                        |
| 3cc version 8.1.0 (x86_64-win32-seh-rev0, Built by WinGV-W64 project)                                                                                                    |                                                                                                    |                                                                                                    |                                                        |
| C:\Users\chran>_                                                                                                    |                                                                                                    |                                                                                                    | ~                                                      |

Copy the mingw32-make.exe file under the MinGW installation path/bin folder and rename it as make. Use this command to directly enter "make" to achieve.

| > 本地磁盘 (C:) > Program Files > ming  | gw-w64 → x86_64-8.1.0 | -win32-seh-rt_v6-rev0 | > mingw64 > bin | > 本地磁盘 (C:) > Program Files > ming | w-w64 > x86_64-8.1.0 | )-win32-seh-rt_v6-rev0 | ) > mingw64 |
|-------------------------------------|-----------------------|-----------------------|-----------------|------------------------------------|----------------------|------------------------|-------------|
| 名称                                  | 修改日期                  | 类型                    | 大小              | 名称                                 | 修改日期                 | 英型                     | 大小          |
| i gendef.exe                        | 2018/5/13 4:16        | 应用程序                  | 55 KB           | I gendef.exe                       | 2018/5/13 4:16       | 应用程序                   | 55 KE       |
| I genidLexe                         | 2018/5/13 4:16        | 应用程序                  | 72 KB           | genidl.exe                         | 2018/5/13 4:16       | 应用程序                   | 72 K        |
| aenpeima.exe                        | 2018/5/13 4:17        | 应用程序                  | 28 KB           | genpeimg.exe                       | 2018/5/13 4:17       | 应用程序                   | 28 K        |
| I gfortran.exe                      | 2018/5/13 4:14        | 应用程序                  | 1.913 KB        | 📧 gfortran.exe                     | 2018/5/13 4:14       | 应用程序                   | 1,913 K     |
| I aprof.exe                         | 2018/5/13 1:26        | 应用程序                  | 1.094 KB        | I gprof.exe                        | 2018/5/13 1:26       | 应用程序                   | 1,094 K     |
| Id.bfd.exe                          | 2018/5/13 1:26        | 应用程序                  | 1.455 KB        | Id.bfd.exe                         | 2018/5/13 1:26       | 应用程序                   | 1,455 K     |
| Id.exe                              | 2018/5/13 1:26        | 应用程序                  | 1.455 KB        | 📧 ld.exe                           | 2018/5/13 1:26       | 应用程序                   | 1,455 K     |
| Id.gold.exe                         | 2018/5/13 1:26        | 应用程序                  | 5.037 KB        | 📧 ld.gold.exe                      | 2018/5/13 1:26       | 应用程序                   | 5,037 K     |
| ibatomic-1.dll                      | 2018/5/13 4:15        | 应用程序扩展                | 32 KB           | libatomic-1.dll                    | 2018/5/13 4:15       | 应用程序扩展                 | 32 K        |
| libgcc_s_seh-1.dll                  | 2018/5/13 4:15        | 应用程序扩展                | 77 KB           | libgcc_s_seh-1.dll                 | 2018/5/13 4:15       | 应用程序扩展                 | 77 K        |
| libgomp-1.dll                       | 2018/5/13 4:15        | 应用程序扩展                | 153 KB          | libgomp-1.dll                      | 2018/5/13 4:15       | 应用程序扩展                 | 153 K       |
| libguadmath-0.dll                   | 2018/5/13 4:15        | 应用程序扩展                | 327 KB          | libquadmath-0.dll                  | 2018/5/13 4:15       | 应用程序扩展                 | 327 K       |
| libssp-0.dll                        | 2018/5/13 4:15        | 应用程序扩展                | 17 KB           | libssp-0.dll                       | 2018/5/13 4:15       | 应用程序扩展                 | 17 K        |
| libstdc++-6.dll                     | 2018/5/13 4:15        | 应用程序扩展                | 1,388 KB        | libstdc++-6.dll                    | 2018/5/13 4:15       | 应用程序扩展                 | 1,388 K     |
| libwinpthread-1.dll                 | 2018/5/13 4:15        | 应用程序扩展                | 51 KB           | libwinpthread-1.dll                | 2018/5/13 4:15       | 应用程序扩展                 | 51 K        |
| 🗉 mingw32-make.exe                  | 2018/5/13 5:28        | 应用程序                  | 216 KB          | I make.exe                         | 2018/5/13 5:28       | 应用程序                   | 216 K       |
| 🗉 nm.exe                            | 2018/5/13 1:26        | 应用程序                  | 1,042 KB        | mingw32-make.exe                   | 2018/5/13 5:28       | 应用程序                   | 216 K       |
| 🗉 objcopy.exe                       | 2018/5/13 1:26        | 应用程序                  | 1,206 KB        | nm.exe                             | 2018/5/13 1:26       | 应用程序                   | 1,042 K     |
| objdump.exe                         | 2018/5/13 1:26        | 应用程序                  | 2,232 KB        | objcopy.exe                        | 2018/5/13 1:26       | 应用程序                   | 1,206 K     |
| 🗊 ranlib.exe                        | 2018/5/13 1:26        | 应用程序                  | 1,055 KB        | objdump.exe                        | 2018/5/13 1:26       | 应用程序                   | 2,232 K     |
| 🗊 readelf.exe                       | 2018/5/13 1:26        | 应用程序                  | 568 KB          | 📧 ranlib.exe                       | 2018/5/13 1:26       | 应用程序                   | 1,055 K     |
| size.exe                            | 2018/5/13 1:26        | 应用程序                  | 1,032 KB        | 📧 readelf.exe                      | 2018/5/13 1:26       | 应用程序                   | 568 K       |
| strings.exe                         | 2018/5/13 1:26        | 应用程序                  | 1,032 KB        | 📧 size.exe                         | 2018/5/13 1:26       | 应用程序                   | 1,032 K     |
| 📧 strip.exe                         | 2018/5/13 1:26        | 应用程序                  | 1,206 KB        | strings.exe                        | 2018/5/13 1:26       | 应用程序                   | 1,032 K     |
| 🗉 widl.exe                          | 2018/5/13 4:17        | 应用程序                  | 428 KB          | III strip.exe                      | 2018/5/13 1:26       | 应用程序                   | 1,206 K     |
| windmc.exe                          | 2018/5/13 1:26        | 应用程序                  | 1,053 KB        | widLexe                            | 2018/5/13 4:17       | 应用程序                   | 428 K       |
| 🗉 windres.exe                       | 2018/5/13 1:26        | 应用程序                  | 1,140 KB        | windmc.exe                         | 2018/5/13 1:26       | 应用程序                   | 1,053 K     |
| x86_64-w64-mingw32-c++.exe          | 2018/5/13 4:14        | 应用程序                  | 1,914 KB        | windres.exe                        | 2018/5/13 1:26       | 应用程序                   | 1,140 K     |
| x86_64-w64-mingw32-g++.exe          | 2018/5/13 4:14        | 应用程序                  | 1,914 KB        | x86_64-w64-mingw32-c++.exe         | 2018/5/13 4:14       | 应用程序                   | 1,914 K     |
| x86_64-w64-mingw32-gcc.exe          | 2018/5/13 4:15        | 应用程序                  | 1,911 KB        | 1 x86_64-w64-mingw32-g++.exe       | 2018/5/13 4:14       | 应用程序                   | 1,914 K     |
| x86_64-w64-mingw32-gcc-8.1.0.exe    | 2018/5/13 4:15        | 应用程序                  | 1,911 KB        | E x86_64-w64-mingw32-gcc.exe       | 2018/5/13 4:15       | 应用程序                   | 1,911 K     |
| x86_64-w64-mingw32-gcc-ar.exe       | 2018/5/13 4:15        | 应用程序                  | 58 KB           | I x86_64-w64-mingw32-gcc-8.1.0.exe | 2018/5/13 4:15       | 应用程序                   | 1,911 K     |
| 1 x86 64-w64-mingw32-gcc-nm.exe     | 2018/5/13 4:15        | 应用程序                  | 58 KB           | x86_64-w64-mingw32-gcc-ar.exe      | 2018/5/13 4:15       | 应用程序                   | 58 K        |
| 1 x86 64-w64-mingw32-gcc-ranlib.exe | 2018/5/13 4:15        | 应用程序                  | 58 KB           | x86_64-w64-mingw32-gcc-nm.exe      | 2018/5/13 4:15       | 应用程序                   | 58 K        |
| 1 x86 64-w64-mingw32-gfortran.exe   | 2018/5/13 4:14        | 应用程序                  | 1,913 KB        | x86_64-w64-mingw32-gcc-ranlib.exe  | 2018/5/13 4:15       | 应用程序                   | 58 KI       |
|                                     |                       |                       |                 | E 1/D                              |                      |                        |             |

Figure 2-21. Modify MinGW-W64 mingw32-make command to make command

### 2.3. Install Cmake tool

Cmake tool download and installation address: https://cmake.org/download/

In this application manual, download and install version 3.20.1, and the installation process is as follows.

After the download is complete, double-click to install. Select "Next". Figure 2-22. Cmake installation process 1

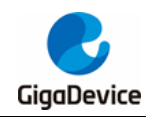

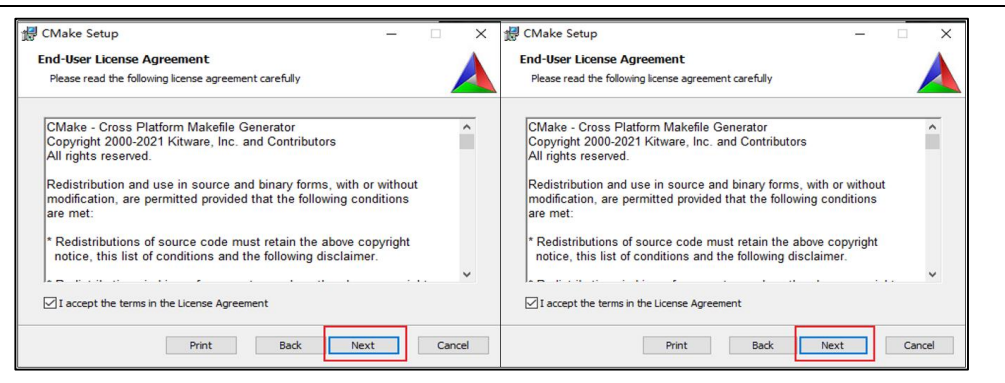

Select "Add Cmake to system PATH for all users", click "Next", select the default path, and click "Next".

#### Figure 2-23. Cmake installation process 2

| 🚽 Install Options                                              | - |     | ×    | ∰ CMake Setup — □ ×                                                                                  |
|----------------------------------------------------------------|---|-----|------|----------------------------------------------------------------------------------------------------|
| Install Options<br>Choose options for installing CMake 3.20.1  |   |     |      | Destination Folder<br>Click Next to install to the default folder or click Change to choose another. |
| By default (Make does not add its directory to the system PATH |   |     |      | Install Ottake to:                                                                                   |
|                                                                |   |     |      | and the Contract Contract                                                                            |
| O Do not add CMake to the system PATH                          |   |     |      | C:\Program Files\CMake\                                                                              |
| Add CMake to the system PATH for all users                     |   |     |      | Change                                                                                               |
| Add CMake to the system PATH for the current user              |   |     |      |                                                                                                    |
| Create CMake Desktop Icon                                      |   |     |      |                                                                                                    |
|                                                                |   |     |      |                                                                                                    |
| Back                                                           |   | Car | ncel | Back Next Cancel                                                                                     |

Click "Install", wait for the installation to complete, and click Finish to complete the installation. Figure 2-24. Cmake installation process 3

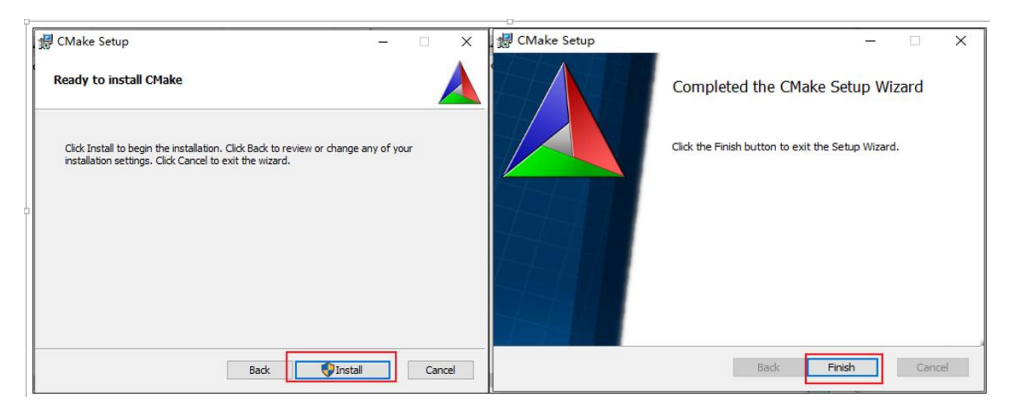

Check whether the installation is successful, enter cmd in the run, click OK, enter cmake -- version in the command line, the return result as shown in *Figure 2-25. Test whether Cmake is installed successfully* represents the successful installation.

Figure 2-25. Test whether Cmake is installed successfully

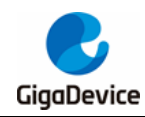

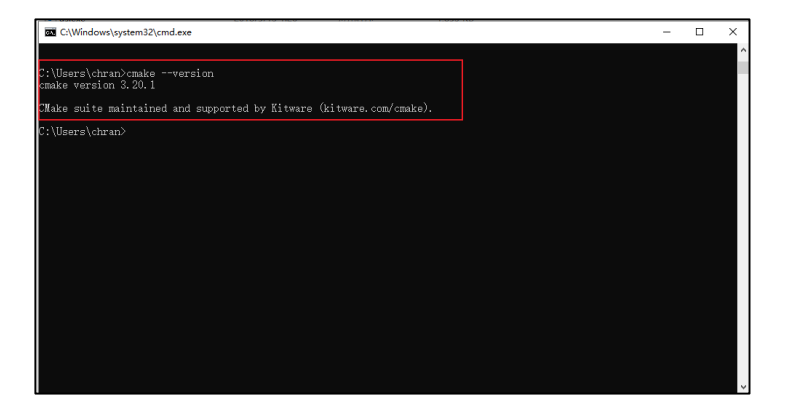

## 2.4. Install Vscode and plug-ins

Vscode download and installation address: https://code.visualstudio.com/

In this application manual, download and install version 1.53.0, the download and installation process is as follows.

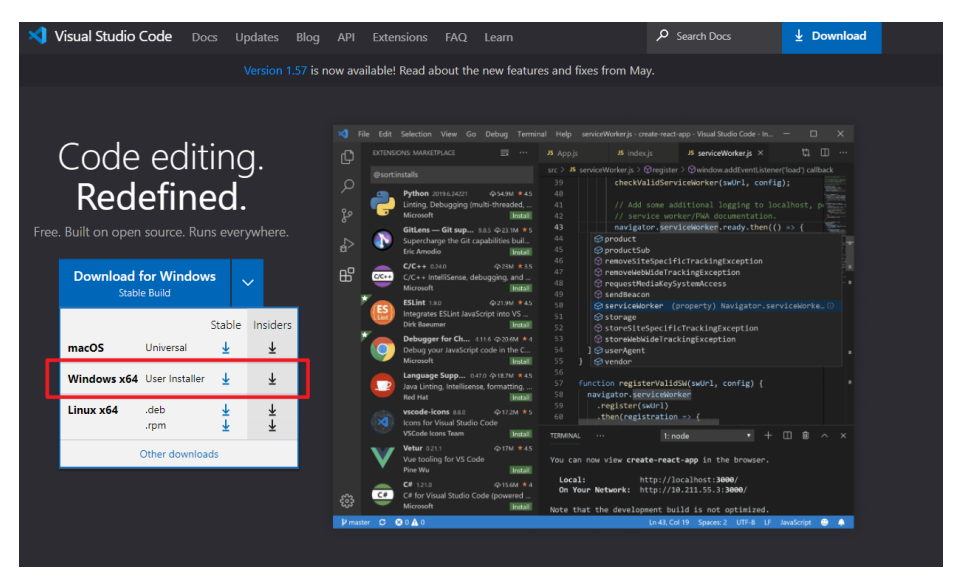

Figure 2-26. Vscode choose to download and install

After the download is complete, double-click to install. Select "Next", select the installation path, and click "Next".

#### Figure 2-27. Vscode installation process 1

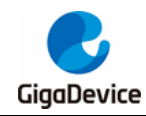

## AN016 Build GD32MCU development environment based on cmake tool

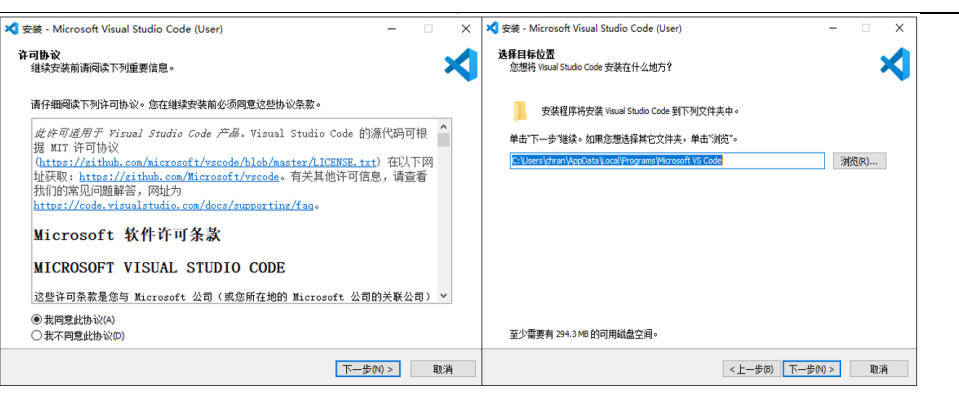

Keep clicking "Next" to complete the installation.

#### Figure 2-28. Vscode installation process 2

| 💐 安装 - Microsoft Visual Studio Code (User)                                        |           | < ズ 安装 - Microsoft Visual Studio Code (User) ー                                                                                                    | □ × |
|-----------------------------------------------------------------------------------|-----------|----------------------------------------------------------------------------------------------------|-----|
| 选择开始菜单文件夹<br>您想在哪里說畫程序的快捷方式?                                                      | ×         | 选择附加任务<br>您想要安装程序执行哪些附加任务?                                                                                                    | ≺   |
| 安架程序现在将在下列开始集单文件夹中创建程序的抉搐方式。     单击"下一步"继续。如果您想选择其它文件夹,单击"浏览"。     Koussessercode | 潮纥(?)     | 法释您想要支装程序在安装 Visual Studio Code B批庆行的附加任务,然后单击"下一步"。<br>附加快捷方式:<br>□ 创建桌面快捷方式(D)<br>其他:<br>□ 将"通过 Code 打开"操作添加到 Windows 资源管理器算文件上下文菜单<br>□ 将"通过 Code 打开"操作添加到 Windows 资源管理器目录上下文菜单<br>□ 将 Code 注册为领支持的文件类型的编辑器<br>☑ 添加到 PATH (重点后生效) |     |
| □ 不够健开始菜单文件夫(0)<br>< 上一步(0) 下一                                                    | 步(\) > 取消 | < 上一步(6) 下一步(0) >                                                                                                    | 取消  |

#### Figure 2-29. Vscode installation process 3

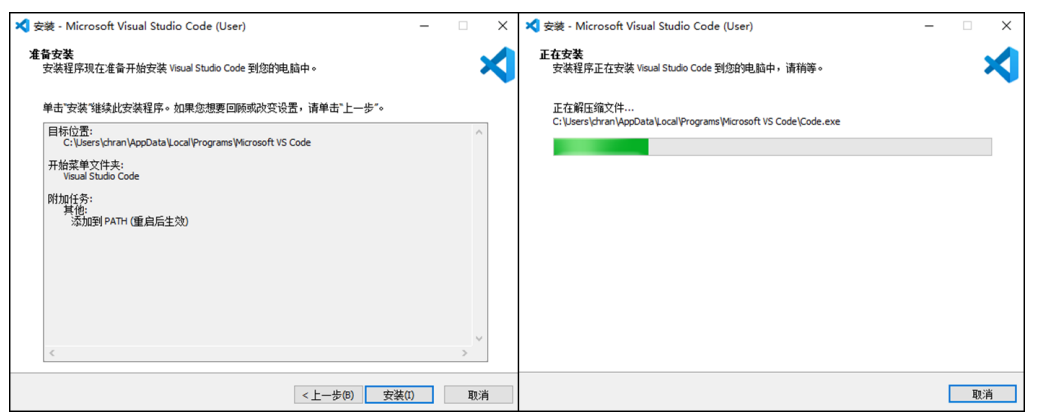

Figure 2-30. Vscode installation process 4

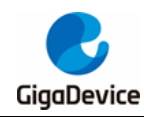

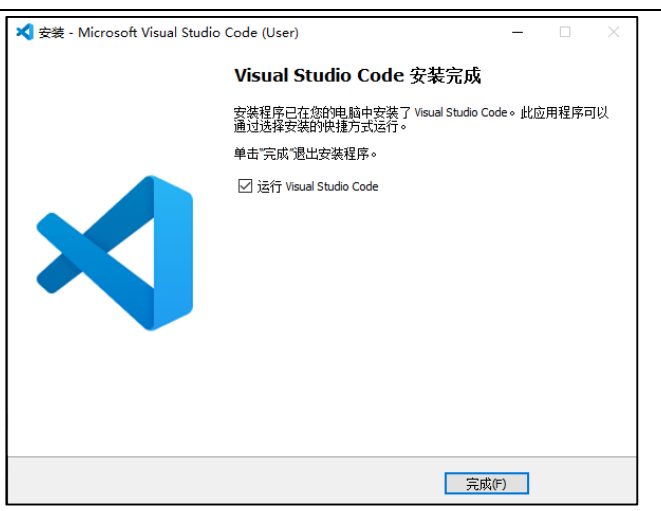

In order to meet the development requirements, some plugins should also be installed, open the installer Vscode, select the plug-in center on the left, search for and install the following plug-ins respectively, and click to install. The installation plug-ins and version numbers are as follows:

■C/C++: V1.2.2

Cortex-Debug: V0.3.12

Chinese (simplified) Language for visual studio: V1.52.2

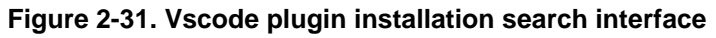

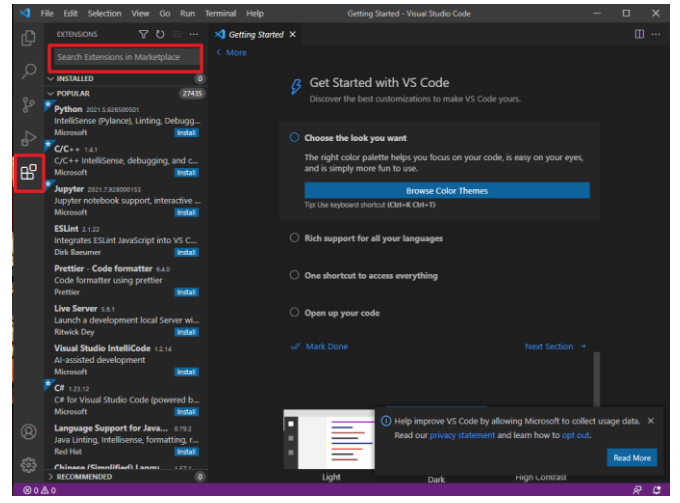

### 2.5. Install Openocd

Download link of Openocd that supports GD32MCU:<u>https://github.com/GigaDevice-Semiconductor/openocd.</u>

After the user completes the compilation of Openocd according to the requirements, the executable file openocd.exe is generated, and the file is added to the environment variable. For the method of adding the environment variable, please refer to <u>Install C/C++ MinGW</u> <u>compiler.</u>

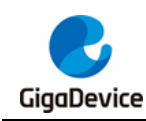

3. CmakeLists file writing

The file organization structure of this application manual is shown in *Figure 3-1. File organization chart*, and the contents of each folder are introduced below:

Figure 3-1. File organization chart

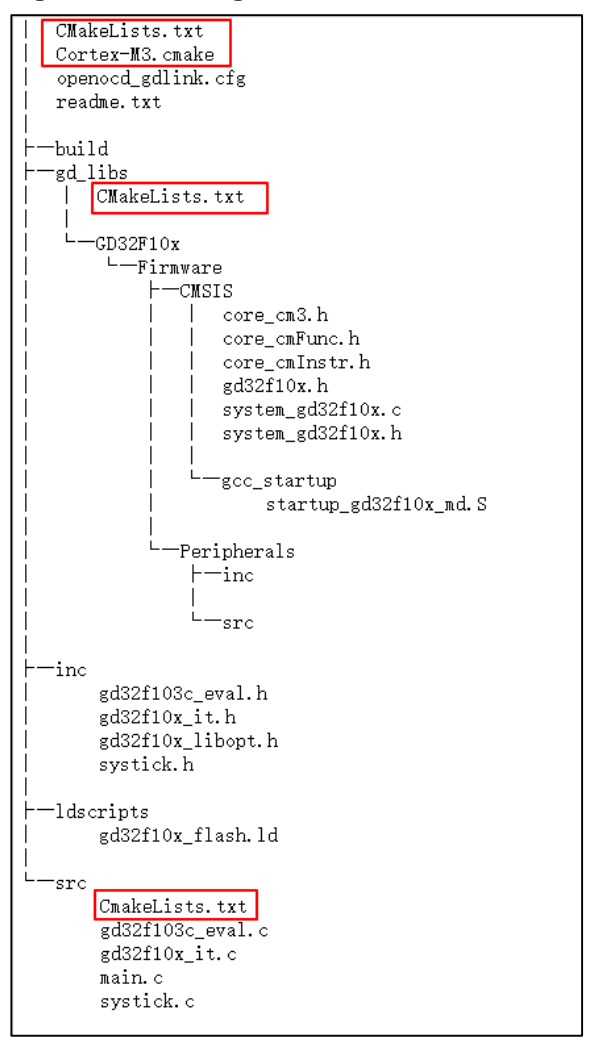

In the build folder, the intermediate files, library files and final executable files generated during the compilation process are stored;

In the gd\_libs folder, store GD library files, mainly including peripheral library files, startup files and some header files;

In the inc folder, store the header files of the code written by the user and the header files related to the development board;

In the ldscripts folder, store the link script file;

In the src folder, the .c files written by the user and the .c files related to the development board are stored.

Among them, the CMakeLists.txt file is included in the root directory, gd\_libs and src folders,

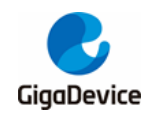

and the Cortex-M3.cmake file is included in the root directory. The content of CmakeLists.txt in each file is introduced below.

### 3.1. CMakeLists.txt and Cortex-M3.cmake files in the root

### directory

The content of the CMakeLists.txt file in the root directory is shown in <u>Table 3-1</u>. <u>CMakeLists.txt code in the root directory</u>.

#### Table 3-1. CMakeLists.txt code in the root directory

| # set the minimum supported version of CMake |
|----------------------------------------------|
| cmake_minimum_required(VERSION 3.17)         |
| SET(PRJ_NAME "GD32F10x")                     |
| # define project name                        |
| project(\${PRJ_NAME})                        |
| <pre>#include Cortex-M3.cmake</pre>          |
| nclude(Cortex-M3.cmake)                      |
| # add directories gd_libs and src            |
| add_subdirectory(gd_libs)                    |
| add_subdirectory(src)                        |

The content of the Cortex-M3.cmake file is shown in <u>Table 3-2. Cortex-M3.cmake code in</u> <u>the root directory</u>. Users can modify the compilation options and add related macro definitions by modifying the parameters in the file.

#### Table 3-2. Cortex-M3.cmake code in the root directory

| # set the minimum supported version of CMake |
|----------------------------------------------|
| cmake_minimum_required(VERSION 3.17)         |
| #Cmake cross compilation configuration       |
| SET(CMAKE_SYSTEM_NAME Generic)               |
| #setup supportASM                            |
| ENABLE_LANGUAGE(ASM)                         |
| #debug mode                                  |
| SET(CMAKE_BUILD_TYPE "Debug")                |
| #release mode                                |
| #SET(CMAKE_BUILD_TYPE "Release")             |
| # set up C compilation tools                 |
| SET(CMAKE_C_COMPILER arm-none-eabi-gcc)      |
| # ELF to bin and hex file tool               |
| SET(CMAKE_OBJCOPY arm-none-eabi-objcopy)     |
| # file size tool                             |
| SET(CMAKE_SIZE arm-none-eabi-size)           |
| # set floating point options                 |
|                                              |

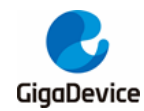

## 3.2. CMakeLists.txt file in the gd\_libs folder

The content of the CMakeLists.txt file in gd\_libs is shown in <u>Table 3-3. CMakeLists.txt code</u> <u>in gd\_libs</u>. This file mainly generates of the gd32\_lib library from the GD peripheral firmware library file and CMSIS related files and startup files, and specifies the location of the generated file.

#### Table 3-3. CMakeLists.txt code in gd\_libs

```
# set relevant path variables
SET(START_UP_DIR
${PROJECT_SOURCE_DIR}/gd_libs/GD32F10x/Firmware/CMSIS/gcc_startup)
SET(CORE_SUPPORT_DIR ${PROJECT_SOURCE_DIR}/gd_libs/GD32F10x/Firmware/CMSIS)
SET(PERIPHERALS DIR ${PROJECT_SOURCE_DIR}/gd_libs/GD32F10x/Firmware/Peripherals)
# add header file search path
include_directories(
    ${CORE_SUPPORT_DIR}
    ${PERIPHERALS_DIR}/inc
    ${PROJECT_SOURCE_DIR}/inc
# set startup file variables
SET(START_UP_ASM startup_gd32f10x_md.S)
# set the C properties of the startup file
set_property(SOURCE ${START_UP_DIR}/${START_UP_ASM} PROPERTY LANGUAGE C)
# The GLOB option will generate a file list for all files matching the query expression, and store the list
in the STD_LIB, SRC_CORE defined by the variable
file(GLOB STD_LIB ${PERIPHERALS_DIR}/src/*.c)
file(GLOB SRC_CORE ${CORE_SUPPORT_DIR}/*.c)
# generate library target gd32_lib
add_library(gd32_lib
    ${STD_LIB}
    ${SRC_CORE}
```

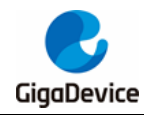

\${START\_UP\_DIR}/\${START\_UP\_ASM}

# set the name of the library output set\_target\_properties(gd32\_lib PROPERTIES OUTPUT\_NAME "gd32\_lib") # set the default output path of library files SET(LIBRARY\_OUTPUT\_PATH \${PROJECT\_SOURCE\_DIR}/build/lib)

### 3.3. CMakeLists.txt file in the src folder

The content of the CMakeLists.txt file in the src folder is shown in <u>Table 3-4. CMakeLists.txt</u> <u>code in src</u>. This file mainly realizes linking and compiling the .c file and gd32\_lib library file written by the user to generate an executable file and specify the location of the generated executable file.

#### Table 3-4. CMakeLists.txt code in src

| # all .c files in this path are defined as SRC_LIST                |  |  |  |
|--------------------------------------------------------------------|--|--|--|
| aux_source_directory(. SRC_LIST)                                   |  |  |  |
| # add header file search path                                      |  |  |  |
| nclude_directories(                                                |  |  |  |
| \${PROJECT_SOURCE_DIR}/gd_libs/GD32F10x/Firmware/CMSIS             |  |  |  |
| \${PROJECT_SOURCE_DIR}/gd_libs/GD32F10x/Firmware/Peripherals/inc   |  |  |  |
| \${PROJECT_SOURCE_DIR}/inc                                         |  |  |  |
| )                                                                  |  |  |  |
| # add non-standard shared library search path                      |  |  |  |
| link_directories(\${PROJECT_SOURCE_DIR}/build/lib)                 |  |  |  |
| # set the relative path and variables of the linked file           |  |  |  |
| SET(FLASH_LD_DIR \${PROJECT_SOURCE_DIR}/ldscripts)                 |  |  |  |
| SET(FLASH_LD_FILE gd32f10x_flash.ld)                               |  |  |  |
| SET(LINKER_SCRIPT \${FLASH_LD_DIR}/\${FLASH_LD_FILE})              |  |  |  |
| # set link options                                                 |  |  |  |
| SET(CMAKE_EXE_LINKER_FLAGS                                         |  |  |  |
| "specs=nano.specs -specs=nosys.specs -T\${LINKER_SCRIPT} -WI,-     |  |  |  |
| Map=\${PROJECT_BINARY_DIR}/\${PRJ_NAME}.map,cref -WI,gc-sections") |  |  |  |
| # generate object file                                             |  |  |  |
| add_executable(\${PRJ_NAME}.elf \${SRC_LIST})                      |  |  |  |
| # link the object file with the library file                       |  |  |  |
| target_link_libraries(\${PRJ_NAME}.elf gd32_lib)                   |  |  |  |
| # set executable file output path                                  |  |  |  |
| set(EXECUTABLE_OUTPUT_PATH \${PROJECT_SOURCE_DIR}/build/bin)       |  |  |  |
| # set ELF conversion path                                          |  |  |  |
| SET(ELF_FILE \${PROJECT_SOURCE_DIR}/build/bin/\${PRJ_NAME}.elf)    |  |  |  |
| SET(HEX_FILE \${PROJECT_SOURCE_DIR}/build/bin/\${PRJ_NAME}.hex)    |  |  |  |
| SET(BIN_FILE \${PROJECT_SOURCE_DIR}/build/bin/\${PRJ_NAME}.bin)    |  |  |  |

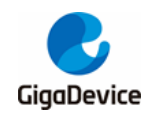

# AN016 Build GD32MCU development environment based on cmake tool

| # add custom commands to realize ELF conversion of hex and bin files |                                 |                |              |                |
|----------------------------------------------------------------------|---------------------------------|----------------|--------------|----------------|
| add_custom_command(TARGET "\${PRJ_NAME}.elf" POST_BUILD              |                                 |                |              |                |
| COMMAND \${CMA                                                       | <pre>KE_OBJCOPY} -Obinary</pre> | / \${ELF_FILE} | \${BIN_FILE} |                |
| COMMAND \${CMA                                                       | <pre>KE_OBJCOPY} -Oihex</pre>   | \${ELF_FILE}   | \${HEX_FILE} |                |
| COMMENT "Buildin                                                     | g \${PRJ_NAME}.bin and          | d \${PRJ_NAM   | E}.hex"      |                |
| COMMAND                                                              | \${CMAKE_COMMANI                | D} -E          | сору         | \${HEX_FILE}   |
| "\${CMAKE_CURRENT_                                                   | BINARY_DIR}/\${PRJ_N            | AME}.hex"      |              |                |
| COMMAND                                                              | \${CMAKE_COMMAN                 | D} -E          | cop          | / \${BIN_FILE} |
| "\${CMAKE_CURRENT_BINARY_DIR}/\${PRJ_NAME}.bin"                      |                                 |                |              |                |
|                                                                      |                                 |                |              |                |
| COMMAND \${CMAKE_SIZE}format=berkeley \${ELF_FILE} \${HEX_FILE}      |                                 |                |              |                |
| COMMENT "Invokin                                                     | g: Cross ARM GNU Prir           | nt Size"       |              |                |
| )                                                                    |                                 |                |              |                |

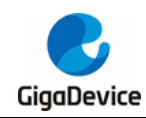

# 4. Compile, download and debug

### 4.1. Compile and download

Use vscode to open the project directory, a .vscode folder will be generated in the directory, and create tasks.json file launch.json files in the folder. The tasks.json file mainly realizes compilation and download function through buttons instead of command lines. The launch.json file is mainly debugging configuration file. The specific file content and comments of the two files are shown in <u>Table 4-1. tasks.json code</u> and <u>Table 4-2. launch.json code</u>.

Table 4-1. tasks.json code

```
"version": "2.0.0",
  // specify the path where the command is executed
"options": {
     "cwd": "${workspaceRoot}/build"
}
"tasks": [
    {
    // execute cmake command to generate makefile
         "type": "shell",
         "label": "cmake",
         "command": "cmake",
         "args": [
              "-G",
              "MinGW Makefiles",
              ".."
         ]
    },
    {
    // execute the make command to generate an executable file
         "label": "make",
         "type": "shell",
         "command": "make",
         "args": [],
         "group": {
              "kind": "build",
              "isDefault": true
         },
         "dependsOn": [
            "cmake"
         ],
```

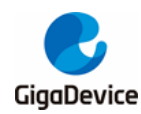

```
"problemMatcher": []
        },
        {
             // execute the openocd command to download the executable file to the target MCU
             "type": "shell",
             "label": "Build & Updatde",
             "command": "openocd",
             "args": [
                 "-f".
             //absolute path of configuration file
                 "E:/Work_Code/10.cmake/Cmake/Code/Example-
windows/gd32f103C_example/openocd_gdlink_gd32f10x.cfg",
                 "-c",
             // the absolute path of the compiled executable file
                 "program E:/Work_Code/10.cmake/Cmake/Code/Example-
windows/gd32f103C_example/build/bin/GD32F10x.elf verify reset exit"
             ],
             "group": "build",
             "dependsOn": "make"
        }
   ]
```

#### Table 4-2. launch.json code

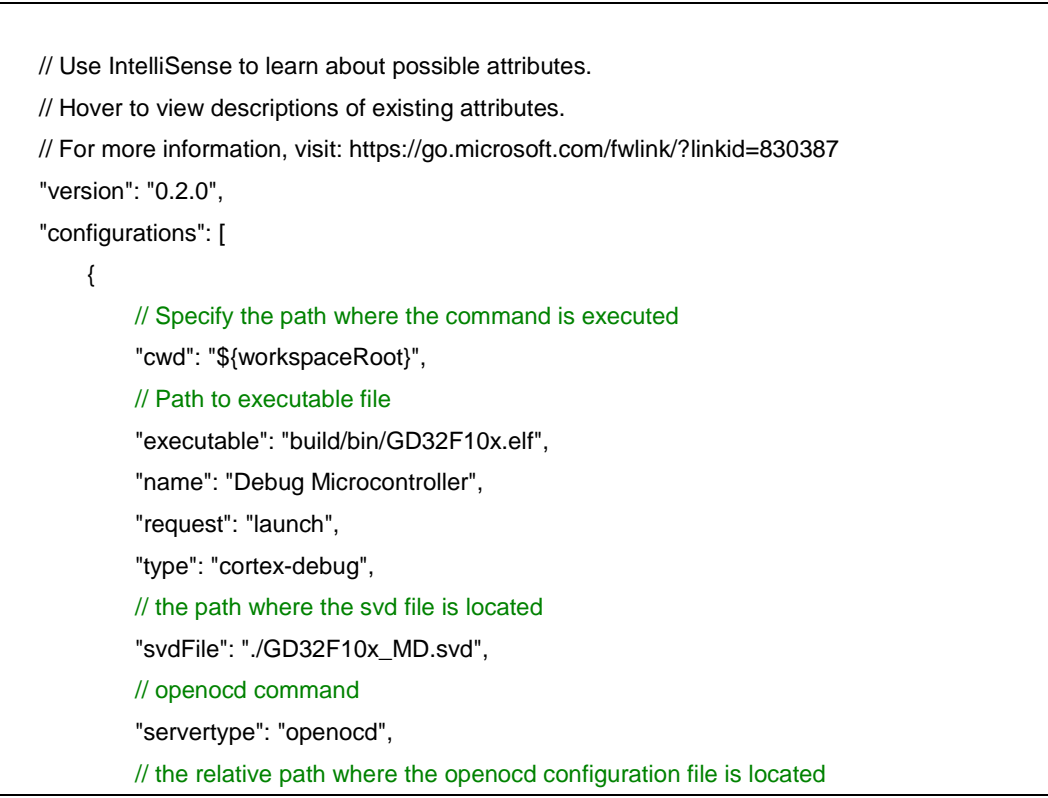

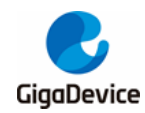

|   |   |   | "configFiles": [                  |
|---|---|---|-----------------------------------|
|   |   |   | "./openocd_gdlink_gd32f10x.cfg ", |
|   |   |   | ]                                 |
|   |   | } |                                   |
|   |   |   |                                   |
|   | ] |   |                                   |
|   |   |   |                                   |
| } |   |   |                                   |

Click "Terminal -> Run Task" in VScode, you can see the following options

#### Figure 4-1. Running tasks in Vscode

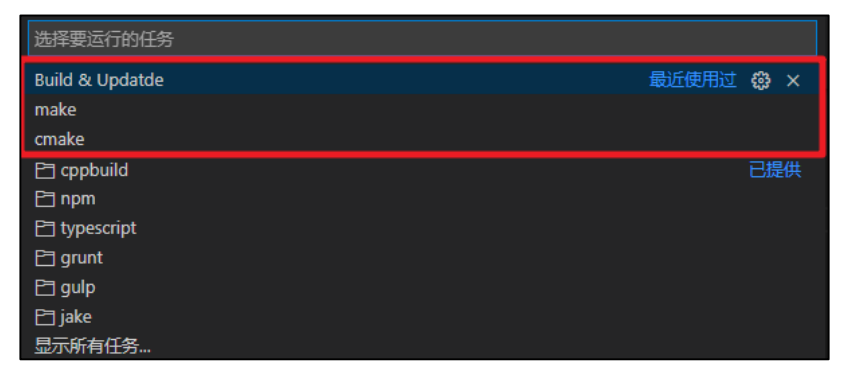

Select the cmake option, execute the cmake command and generate the makefile file. Vscode terminal will prints makefile build process information.

Figure 4-2. The build process of Cmake to generate makefile

| 问题输出调试 这时的 <b>经满</b>                                                                                                    |
|----------------------------------------------------------------------------------------------------|
| > Executing task: cmake -G 'MinGW Makefiles' <                                                                                                    |
| <ul> <li>The C compiler identification is GNU 8.1.0</li> <li>The CXX compiler identification is GNU 8.1.0</li> <li>Detecting C compiler ABI info</li> <li>Detecting C compiler ABI info - failed</li> <li>Check for working C compiler: D:/SOFT/mingw64/bin/gcc.exe</li> <li>Check for working C compiler: D:/SOFT/mingw64/bin/gcc.exe</li> <li>Detecting C compile features - done</li> <li>Detecting CXX compiler ABI info</li> <li>Detecting CXX compiler: D:/SOFT/mingw64/bin/gt+.exe</li> <li>Check for working CXX compiler: D:/SOFT/mingw64/bin/gt+.exe</li> <li>Check for working CXX compiler: D:/SOFT/mingw64/bin/gt+.exe</li> <li>Detecting CXX compile features</li> <li>Detecting CXX compiler: D:/SOFT/mingw64/bin/gt+.exe</li> <li>Check for working CXX compiler: D:/SOFT/mingw64/bin/gt+.exe</li> <li>The ASM compile features - done</li> <li>The ASM compile fieltification is GNU</li> <li>Found assembler: D:/SOFT/mingw64/bin/gcc.exe</li> </ul> |
| Configuring done<br>Generating done                                                                                                    |
| Build files have been written to: E:/Work_Code/10.cmake/Cmake/Code/Example-windows/gd32f103C_example/build<br>终端将被任务重用,按任意键关闭。                                                                                                    |

Select the make option, execute the make command, realize the compilation function, and generate executable files .elf, .bin and .hex files. The vscode terminal will print the executable file generation process information. At the same time, it can be seen from the build directory that the generated elf, hex and bin files are stored in the bin directory.

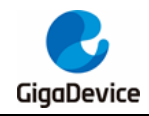

| > Executing task: make <                                                                                               |  |  |
|----------------------------------------------------------------------------------------------------|--|--|
| Scanning dependencies of tanget gd32 lib                                                                               |  |  |
| Stamming Gependencies of target gosz_no                                                                                |  |  |
| <b>6%</b> Building Cohject gelius/MakeFiles/gat2_lib/di/(G)32F10//Firmware/Perinherals/sr/gat2f10/ bkn.c.ohi           |  |  |
| 921 Building Cohiert gd Libs/MakeFiles/gd32 Lib (dr/G032F10x/Firmware/Perinherals/sr/gd32F10x ca.c.ohi                 |  |  |
| 12%] Building Cohiert ad libs//MakeFiles/ad32 lib.dir/G032Flbx/Firmware/Perinherals/src/ad32Flbx crc.c.ohi             |  |  |
| 16%] Building C object ad libs/(MakeFiles/ad32 lib.dir/GD32F10x/Firmware/Peripherals/src/ad32f10x dac.c.obj            |  |  |
| 1921 Building C object gd libs/0/lakeFiles/gd32 lib.dir/GD32F10x/Firmware/Peripherals/src/gd32f10x dbg.c.obj           |  |  |
| 2221 Building C object gd libs/CMakeFiles/gd32 lib.dir/GD32F10x/Firmware/Peripherals/src/gd32f10x dma.c.obj            |  |  |
| [ 25%] Building C object gd libs/CMakeFiles/gd32 lib.dir/GD32F10x/Firmware/Peripherals/src/gd32f10x enet.c.obj         |  |  |
| 29%] Building C object gd libs/CMakeFiles/gd32 lib.dir/GD32F10x/Firmware/Peripherals/src/gd32f10x exmc.c.obj           |  |  |
| 32%] Building C object gd libs/CMakeFiles/gd32 lib.dir/GD32F10x/Firmware/Peripherals/src/gd32f10x exti.c.obj           |  |  |
| [ 35%] Building C object gd libs/CMakeFiles/gd32 lib.dir/GD32F10x/Firmware/Peripherals/src/gd32f10x fmc.c.obj          |  |  |
| [ 38%] Building C object gd libs/CMakeFiles/gd32 lib.dir/GD32F10x/Firmware/Peripherals/src/gd32f10x_fwdgt.c.obj        |  |  |
| [ 41%] Building C object gd libs/CMakeFiles/gd32_lib.dir/GD32F10x/Firmware/Peripherals/src/gd32f10x_gpio.c.obj         |  |  |
| [ 45%] Building C object gd_libs/CMakeFiles/gd32_lib.dir/GD32F10x/Firmware/Peripherals/src/gd32f10x_i2c.c.obj          |  |  |
| [ 48%] Building C object gd_libs/CMakeFiles/gd32_lib.dir/GD32F10x/Firmware/Peripherals/src/gd32f10x_misc.c.obj         |  |  |
| [ 51%] Building C object gd_libs/CMakeFiles/gd32_lib.dir/GD32F10x/Firmware/Peripherals/src/gd32f10x_pmu.c.obj          |  |  |
| [ 54%] Building C object gd_libs/CMakeFiles/gd32_lib.dir/GD32F10x/Firmware/Peripherals/src/gd32f10x_rcu.c.obj          |  |  |
| [ 58%] Building C object gd_libs/CMakeFiles/gd32_lib.dir/GD32F10x/Firmware/Peripherals/src/gd32f10x_rtc.c.obj          |  |  |
| [ 61%] Building C object gd_libs/CMakeFiles/gd32_lib.dir/GD32F10x/Firmware/Peripherals/src/gd32f10x_sdio.c.obj         |  |  |
| [ 64%] Building C object gd_libs/CMakeFiles/gd32_lib.dir/GD32F10x/Firmware/Peripherals/src/gd32f10x_spi.c.obj          |  |  |
| [ 67%] Building C object gd_libs/CMakeFiles/gd32_lib.dir/GD32F10x/Firmware/Peripherals/src/gd32f10x_timer.c.obj        |  |  |
| [ 70%] Building C object gd_libs/CMakeFiles/gd32_lib.dir/GD32F10x/Firmware/Peripherals/src/gd32f10x_usart.c.obj        |  |  |
| [ 74%] Building C object gd_libs/CMakeFiles/gd32_lib.dir/GD32F10x/Firmware/Peripherals/src/gd32f10x_wwdgt.c.obj        |  |  |
| [ 77%] Building C object gd_libs/CMakeFiles/gd32_lib.dir/GD32F10x/Firmware/CMSIS/system_gd32f10x.c.obj                 |  |  |
| [ 80%] Building C object gd_libs/CMakeFiles/gd32_lib.dir/GD32F10x/Firmware/CMSIS/gcc_startup/startup_gd32F10x_md.S.obj |  |  |
| [ 83%] Linking C static library\lib\libgd32_lib.a                                                                      |  |  |
| [ 83%] Built target gd32_lib                                                                                           |  |  |
| Scanning dependencies of target GD32F10x.elt                                                                           |  |  |
| [87%] Building C object src/ChakeFiles/GD32F10x.elf.dir/gd32f103c_eval.c.obj                                           |  |  |
| [967] Building C object src/ChakeFiles/GD32F10x.eff.dir/gd32f10x_it.c.obj                                              |  |  |
| [93] Building C object src/ChakeFiles/GD32F10x.eft.dir/main.c.obj                                                      |  |  |
| 90% Building C object src/CMakehiles/G032F10X.elf.dir/systick.c.obj                                                    |  |  |
| [100/] LINKING C EXECUTABLE (DIN (0032F10X.EIT                                                                         |  |  |
| Involving, cruss Ann and Print Size                                                                                    |  |  |
| CEX. Udta DSS UEC. NEX IIEMAME<br>1965 140 - J089 12777 2104 5.//ushc.com/com/com/com/com/com/com/com/com/com/         |  |  |
| 10532 140 2000 12772 5164 E: Work Code/10. Clinake/Code/Example-withdows/gdszt1050_Cexample/Dulld/pin/Gdszt108.et/     |  |  |
| 10052 0 10052 254 L./WOIK_COUE/10.CHake/CHake/CHake/COUE/EXample-Windows/gusz11054_EXample/DUIIU/DUI/DUI/DUS/10X.Hex   |  |  |
|                                                                                                    |  |  |

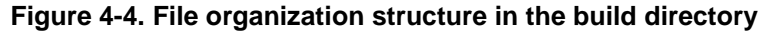

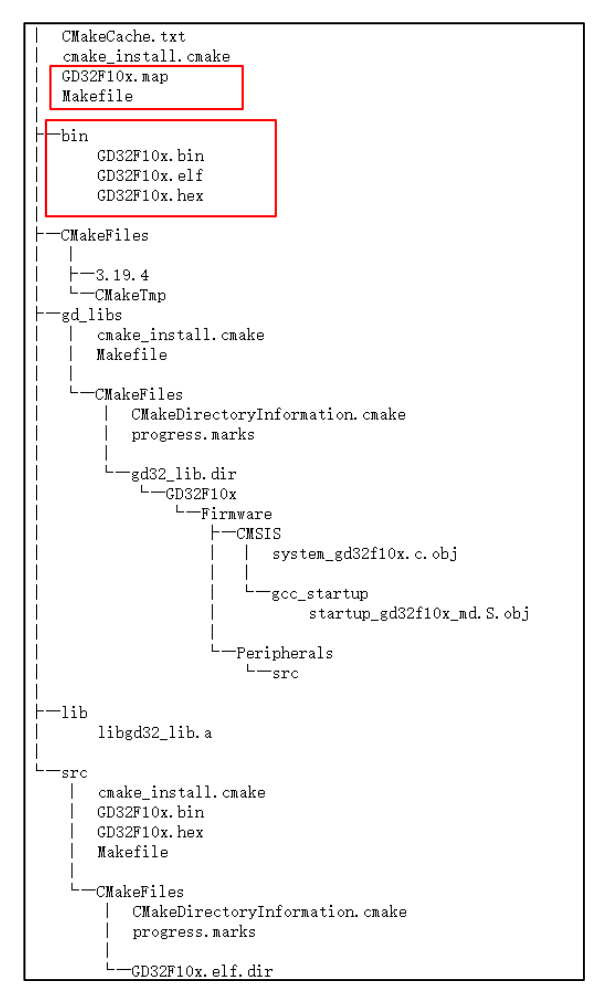

The option Build&Updata realizes one-click cmake build, compile and openocd download functions. The vscode terminal will print information about the build, compile and program

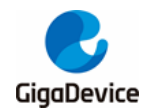

download process.

#### Figure 4-5. One-click compilation and download process

| > Executing task: cmake -G 'MinGW Makefiles' <                                                                                 |
|----------------------------------------------------------------------------------------------------|
| Configuring dono                                                                                                    |
| Generating done                                                                                                    |
| Build files have been written to: E:/Work Code/10.cmake/Cmake/Code/Example-windows/g                                           |
|                                                                                                    |
| 终 <del>端将被任务</del> 重用,按任意律关闭。<br>————————————————————————————————————                                                          |
| > Executing task: make <                                                                                                    |
| [ 83%] Built target gd32_lib<br>[100%] Built target GD32F10x.elf                                                               |
| 终端将被任务重用,按任意键关闭。                                                                                                    |
| > Executing task: openocd -f E:/Work_Code/10.cmake/Cmake/Code/Example-windows/gd32f103C<br>n/GD32F10x.elf verify reset exit' < |
| xPack OpenOCD, x86_64 Open On-Chip Debugger 0.10.0+dev-dirty (2021-03-04-06:52)                                                |
| Licensed under GNU GPL v2                                                                                                    |
| For bug reports, read                                                                                                    |
| http://openocd.org/doc/doxygen/bugs.html                                                                                       |
| cortex_m reset_config sysresetreq                                                                                              |
| Info · (MSTS-DAP· SWD Supported                                                                                                |
| Info : CMSTS-DAP: JTAG Supported                                                                                               |
| Info : CMSTS-DAP: FW Version = $2.0.0$                                                                                         |
| Info : CMSIS-DAP: Interface Initialised (SWD)                                                                                  |
| Info : SWCLK/TCK = 1 SWDIO/TMS = 1 TDI = 1 TDO = 1 nTRST = 0 nRESET = 1                                                        |
| Info : CMSIS-DAP: Interface ready                                                                                              |
| Info : clock speed 1000 kHz                                                                                                    |
| Info : SWD DPIDR 0x1ba01477                                                                                                    |
| Info : gd32f10x.cpu: hardware has 6 breakpoints, 4 watchpoints                                                                 |
| Info : starting gdb server for gd32f10x.cpu on 3333                                                                            |
| Info : Listening on port 3333 for gdb connections                                                                              |
| target halted due to debug-request, current mode: Thread                                                                       |
| xPSR: 0x01000000 nc: 0x08002890 msp: 0x2000c000                                                                                |
| ** Programming Started **                                                                                                    |
| Into : device id = 0x13090414                                                                                                  |
| Info : flash size = 256kbytes                                                                                                  |
| Info : bank->num_sectors = 128                                                                                                 |
| Info : bank->size = 262144                                                                                                    |
| Info : GD32: Flash erasing                                                                                                    |
| Info : GD32: Flash erase sector erase(0 to 5)                                                                                  |
| Info : GD32: Flash erasefinished                                                                                               |
| Into : GD32: Flash writing                                                                                                    |
| Into : Dank=000000002800000 Dutter=000000002905580 Ottset=000000000 count=00003000                                             |
| Into : GD32: Flash write not words to write, padding with extr                                                                 |
| ** December Finished **                                                                                                    |
| ** Vanify Stanted **                                                                                                    |
| ** Verified OK **                                                                                                    |
| ** Resetting Target **                                                                                                    |
| snutaown command invoked                                                                                                    |
|                                                                                                    |

### 4.2. Debug

Click "Run -> Start Debugging" in VScode to enter the debugging interface as shown in *Figure 4-6. Vscode Debug interface*. Run, single step, reset and terminate the program debugging in the upper right corner of the interface. **Figure 4-6. Vscode Debug interface** 

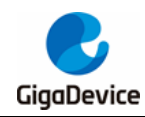

| *** start | up.gd32f10c.md.s ×                                                    | Run     | Step Reset     | ] |
|-----------|-----------------------------------------------------------------------|---------|----------------|---|
| gd_libs   | > GD32F10x > Firmware > CMSIS > gcc_startup > 👐 startup_gd32f10x_md.S |         |                |   |
| 0         | /* necessary symbols defined in linker script to initialize data */   |         |                |   |
| 9         | .word _sidata                                                         | 1 E 🕨 🧯 | ຕ * î ຍ □      |   |
| 10        | word _sdata                                                           |         |                |   |
| 11        | .wordedata                                                            | S       | Step Step Step |   |
| 12        | word _sbss                                                            |         | bit o          |   |
| 13        | .word _ebss                                                           | 0       | ut Over        |   |
| 14        |                                                                       |         |                |   |
| 15        |                                                                       |         |                |   |
| 10        | .section .text.keset_Handler                                          |         |                |   |
| 17        | weak keset Handler                                                    |         |                |   |
| 18        | .type Reset_Manuler, Afunction                                        |         |                |   |
| 19        | /F month Handlam #/                                                   |         |                |   |
| 20        | /~ reset manuter //                                                   |         |                |   |
| D 22      | Reset_nancier:                                                        |         |                |   |
| 22        |                                                                       |         |                |   |
| 2.5       | auv sp, re                                                            |         |                |   |
| 24        | /Prhask if book sourcesonds to test memory/                           |         |                |   |
| 20        | / check if boot space corresponds to test memory /                    |         |                |   |
| 27        | IDR 88 -8-20000004                                                    |         |                |   |
| 28        | IDR R1, [R0]                                                          |         |                |   |
| 29        | LSRS R1, R1, #24                                                      |         |                |   |
| 30        | LDR R2_=0x1F                                                          |         |                |   |
| 31        | CMP R1, R2                                                            |         |                |   |
| 32        | BNE ApplicationStart                                                  |         |                |   |
| 33        |                                                                       |         |                |   |
| 34        | /*SYSCFG clock enable*/                                               |         |                |   |
| 35        |                                                                       |         |                |   |
| 36        | INP PA -0-10071019                                                    |         |                |   |

Add a breakpoint on the left side of the code, and execute Run to run to the breakpoint.

Figure 4-7. Add a breakpoint in the debugging interface and run

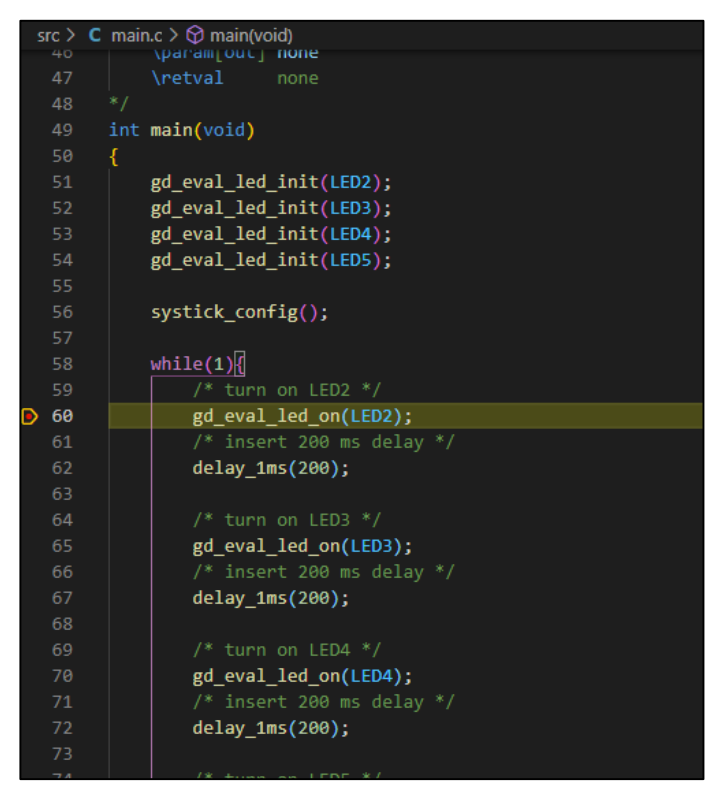

View the peripheral register value on the left boundary surface, and add variables to view and other debugging operations.

Figure 4-8. View peripheral registers and variable values

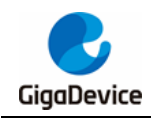

# AN016 Build GD32MCU development environment based on cmake tool

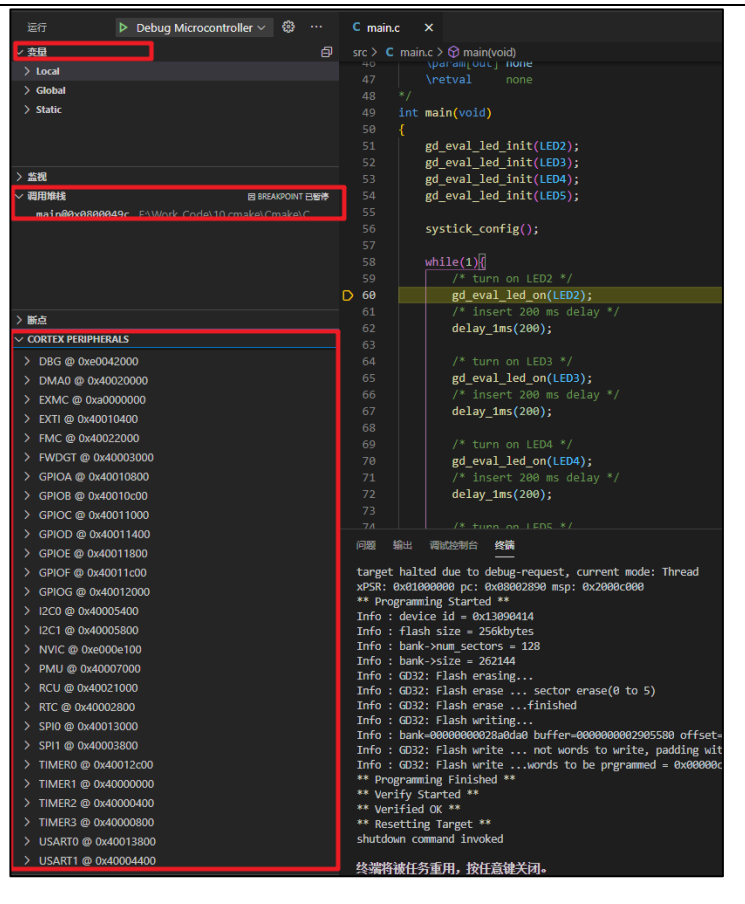

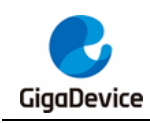

# 5. Revision history

### Table 5-1. Revision history

| <b>Revision No</b> | Description     | Date          |
|--------------------|-----------------|---------------|
| 1.0                | Initial Release | June.30, 2021 |

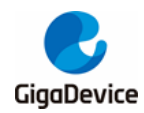

#### **Important Notice**

This document is the property of GigaDevice Semiconductor Inc. and its subsidiaries (the "Company"). This document, including any product of the Company described in this document (the "Product"), is owned by the Company under the intellectual property laws and treaties of the People's Republic of China and other jurisdictions worldwide. The Company reserves all rights under such laws and treaties and does not grant any license under its patents, copyrights, trademarks, or other intellectual property rights. The names and brands of third party referred thereto (if any) are the property of their respective owner and referred to for identification purposes only.

The Company makes no warranty of any kind, express or implied, with regard to this document or any Product, including, but not limited to, the implied warranties of merchantability and fitness for a particular purpose. The Company does not assume any liability arising out of the application or use of any Product described in this document. Any information provided in this document is provided only for reference purposes. It is the responsibility of the user of this document to properly design, program, and test the functionality and safety of any application made of this information and any resulting product. Except for customized products which has been expressly identified in the applicable agreement, the Products are designed, developed, and/or manufactured for ordinary business, industrial, personal, and/or household applications only. The Products are not designed, intended, or authorized for use as components in systems designed or intended for the operation of weapons, weapons systems, nuclear installations, atomic energy control instruments, combustion control instruments, airplane or spaceship instruments, transportation instruments, traffic signal instruments, life-support devices or systems, other medical devices or systems (including resuscitation equipment and surgical implants), pollution control or hazardous substances management, or other uses where the failure of the device or Product could cause personal injury, death, property or environmental damage ("Unintended Uses"). Customers shall take any and all actions to ensure using and selling the Products in accordance with the applicable laws and regulations. The Company is not liable, in whole or in part, and customers shall and hereby do release the Company as well as it's suppliers and/or distributors from any claim, damage, or other liability arising from or related to all Unintended Uses of the Products. Customers shall indemnify and hold the Company as well as it's suppliers and/or distributors harmless from and against all claims, costs, damages, and other liabilities, including claims for personal injury or death, arising from or related to any Unintended Uses of the Products.

Information in this document is provided solely in connection with the Products. The Company reserves the right to make changes, corrections, modifications or improvements to this document and Products and services described herein at any time, without notice.

© 2021 GigaDevice - All rights reserved